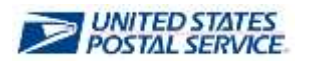

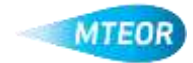

## **MTEOR Registration for General Users**

General users that require MTEOR access must be invited by their Business Service Administrator (BSA). The BSA will provide users with the appropriate Customer Registration Identification (CRID) number so that they will be able to register for the correct locations. Each Mailer's facility is assigned a specific CRID in MTEOR. Other CRIDs will not be recognized in MTEOR. Once a user is registered, a request is sent to the BSA for approval. The BSA has 25 days to approve a user's request.

## **MTEOR Registration Process**

| 1 MIFOR is accessed through the                                                                       | Antip care                                                                                                    |  |  |  |  |
|----------------------------------------------------------------------------------------------------|----------------------------------------------------------------------------------------------------|--|--|--|--|
| Business Customer Gateway (BCG)                                                                       | Exercises Customer Selevary The only of an end of a selection of the only of the only of t                                                                                                 |  |  |  |  |
| 2. Register for the BCG                                                                               |                                                                                                    |  |  |  |  |
| 3. Then, log into the BCG                                                                             | Costor & Prepare<br>If Excloses (Sanifacturep)Platation()<br>If Independent Formation (Sanifacture)<br>If Sanifacture (Sanifacture)<br>If Sanifacture (Sanifacture)<br>If Sanifacture (Sanifacture)<br>If Sanifacture (Sanifacture)<br>If Sanifacture (Sanifacture)<br>If Sanifacture (Sanifacture)<br>If Sanifacture (Sanifacture)<br>If Sanifacture (Sanifacture)<br>If Sanifacture (Sanifacture)<br>If Sanifacture (Sanifacture)<br>If Sanifacture (Sanifacture)<br>If Sanifacture (Sanifacture)<br>If Sanifacture (Sanifacture)<br>If Sanifacture)<br>If Sanifacture (Sanifacture)<br>If Sanifacture (Sanifacture)<br>If Sanifacture)<br>If Sanifacture (Sanifacture)<br>If Sanifacture)<br>If Sanifacture (Sanifacture)<br>If Sanifacture)<br>If Sanifacture (Sanifacture)<br>If Sanifacture)<br>If Sanifacture (Sanifacture)<br>If Sanifacture)<br>If Sanifacture (Sanifacture)<br>If Sanifacture)<br>If Sanifactu |  |  |  |  |
|                                                                                                    | Instances Castomer Galeway Fine par law read or par par par par parts                                                                                                    |  |  |  |  |
| 4. Select "Request Access" at the top, middle of the screen                                           | Na serverse. United proved hitty syn charage<br>dependent, here ethoge and prove to<br>Bandwin and taking and<br>there access, the synthesis will be a suit the<br>space to add a server.                                                                                                    |  |  |  |  |
|                                                                                                    | Accessed Service                                                                                                    |  |  |  |  |
| 5. To add MTEOR as a Business<br>Service scroll down to the Mail &<br>Transport subheading            | Lacete version vision:                                                                                                    |  |  |  |  |
| 6. Then, click Mail Transport<br>Equipment Ordering System<br>(MTEOR)                                 | Mark & Statespielander Bestern (2020) (Herein)     Softwart Amerikanski Bestern (2020) (Herein)     Softwart Market Bestern (2020) (Herein)     Softwart Market Bestern (2020) (Herein)     Softwart Market Bestern (2020) (Herein)     Softwart Bestern (2020) (Herein)     Softwart Bestern (2020) (Herein)                                                                                                    |  |  |  |  |
| 7. Ensure that your location aligns to                                                                | Benefice<br>Meet Transport Program of Transport and the Mith Colour and the Second and the Second and Transport Transport and the Second and the Second and th                                                                                               |  |  |  |  |
| the correct CRID                                                                                      | versionle and provided the result of the description of the plant between the results of the result of the result                                                                                                  |  |  |  |  |
| 8. If the CRID is not correct or there is<br>an error, contact the MIEOR Help<br>Desk for assistance? | Entrance that the terminal terminal termina                                                                                                    |  |  |  |  |
|                                                                                                    |                                                                                                    |  |  |  |  |

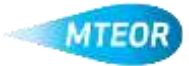

| 9. | Enter   | CRID     | in   | the | <b>"Search</b> | for |
|----|---------|----------|------|-----|----------------|-----|
|    | Existin | ig Busin | iess | CRI | D" field       |     |

- Close the Cancel Italian In retrieve to the provided elements Restricted Model and Annual Statement Cell \* States in the Statement Cell \* Onling Lights Fill \* Onling Lights Fill \* Onling Lights
- 10. Attach the Business Service to each location by checking the box to the left of the location
- 11. Then, click "Next"

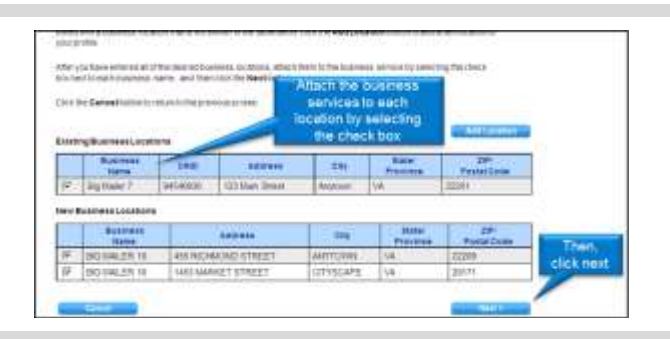

Add a Service

- 12. Click to "Confirm" to complete the request
- 13. Once registered, a request status page will appear
- 14. If there are any changes needed, the request can be canceled from this screen

| 1  | Request 40 | Barnica.                                                         | Huntrane<br>Teams    | ine      | -                         | Sea.       | -              | Apprecia | Anterior of Long | Riternal<br>Approval |
|----|------------|------------------------------------------------------------------|----------------------|----------|---------------------------|------------|----------------|----------|------------------|----------------------|
| -  | 1903Y      | Mar<br>Transport<br>Exponent<br>Changes<br>Assess<br>Articipus   | 840<br>1048,011 10   | NUMBER   | 405<br>NOWING<br>375822   | 1002222072 | Palakaj<br>SOA | 914      |                  |                      |
| 10 | 18520      | Mat<br>Transport<br>Experiment<br>Crossing<br>Russen<br>Arthonic | anii<br>Iong.220 vyc | bel-some | TAES<br>BARNARY<br>BTARRY | 98/212012  | Approval       | 804      |                  |                      |

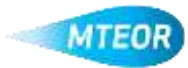